# Opening the Review Period & Assigning the Dossier for Review

Crystal Tobias MIV Analyst, Academic Affairs <u>cytobias@ucdavis.edu</u> 530-752-8932

# **Opening Review Period**

- To open the review period for a dossier, you must be in the candidate's open action
- From your MIV main page, go to Open Actions > Manage Open Actions, and search for the dossier by candidate's name, first letter of last name, or by department
- You may also go to your main toolbar and select Actions > Open Actions > Manage Open Actions and search as above
- Find "Reviewing (Assign Reviewers)" on the open action menu, and click "Open" to open the review period
- Clicking "Open" allows assigned reviewers to see the action
- If assigned reviewers cannot view the dossier, check to make sure the review period has been opened
- Only MIV candidates can be assigned as reviewers to a dossier
- See "Manage Groups" handout to establish standing review groups

## **Opening Review Period**

### To open the review period, click on "Open"

#### Primary Appointment: Information and Educational Technology - Application Development

Primary Appointment processing: In Progress

| Recommended Action Form                                | Add/Ec | 424    | View: Recommended Action Form                 | 1                                          |  |
|--------------------------------------------------------|--------|--------|-----------------------------------------------|--------------------------------------------|--|
|                                                        | AUU/LU | JIL    |                                               | -                                          |  |
| Department Letter/Division Chief Letter                | Add    | Delete | View: Department Letter/Division Chief Letter |                                            |  |
| Department Letter Federation Vote                      | Add    | Delete | Optional - Not Added                          |                                            |  |
| Department Peer Group Letter for Federation            | Add    | Delete | Optional - Not Added                          |                                            |  |
| Candidate's Disclosure Certificate                     | Add/Ec | lit    | View: Candidate's Disclosure Ce               | rtificate Required – Added but Not Emailed |  |
| Rebuttal Letter                                        | Add    | Delete | Optional - Not Added                          |                                            |  |
| Rejoinder Letter                                       | Add    | Delete | Optional - Not Added                          |                                            |  |
| Peer Evaluation of Teaching Performance                | Add    | Delete | Optional - Not Added                          |                                            |  |
| Evaluation Letter of Graduate Group Chair Service      | Add    | Delete | Optional - Not Added                          |                                            |  |
| OVCR Evaluation Letter for Research Unit Director      | Add    | Delete | Optional - Not Added                          | Clicking "Open" here                       |  |
| Director Evaluation Letter of Clinical Activities      | Add    | Delete | Optional - Not Added                          | opens the review                           |  |
| Evaluation Letter of Academic Senate Committee Service | Add    | Delete | Optional - Not Added                          | period, which must be                      |  |
| Extramural Letter(s)                                   | Add    | Delete | Optional - Not Added                          | opened in order for                        |  |
| Org Chart                                              | Add    | Delete | Optional - Not Added                          | assigned reviewers to                      |  |
| Reviewing ( <u>Assign Reviewers</u> )                  | Open   | Close  | Open                                          | view the dossier                           |  |
| Voting Period                                          | Open   | Close  | Optional - Not Open                           |                                            |  |

 Reviewers may be assigned from all campus MIV candidates, not just those from your unit

#### Primary Appointment: Information and Educational Technology - Application Development

#### Primary Appointment processing: In Progress

| Deserves and add Antices France                        |         | <b></b> | View December de d'Action E  |                                              |  |
|--------------------------------------------------------|---------|---------|------------------------------|----------------------------------------------|--|
| Recommended Action Form                                | Add/Edi | t       | View: Recommended Action Fo  | <u>prm</u>                                   |  |
| Department Letter/Division Chief Letter                | Add     | Delete  | View: Department Letter/Divi | sion Chief Letter                            |  |
| Department Letter Federation Vote                      | Add     | Delete  | Optional - Not Added         |                                              |  |
| Department Peer Group Letter for Federation            | Add     | Delete  | Optional - Not Added         |                                              |  |
| Candidate's Disclosure Certificate                     | Add/Edi | t       | View: Candidate's Disclosure | Certificate Required – Added but Not Emailed |  |
| Rebuttal Letter                                        | Add     | Delete  | Optional - Not Added         |                                              |  |
| Rejoinder Letter                                       | Add     | Delete  | Optional - Not Added         |                                              |  |
| Peer Evaluation of Teaching Performance                | Add     | Delete  | Optional - Not Added         |                                              |  |
| Evaluation Letter of Graduate Group Chair Service      | Add     | Delete  | Optional - Not Added         |                                              |  |
| OVCR Evaluation Letter for Research Unit Director      | Add     | Delete  | Optional - Not Added         | Click here to Assign                         |  |
| Director Evaluation Letter of Clinical Activities      | Add     | Delete  | Optional - Not Added         | Reviewers – either                           |  |
| Evaluation Letter of Academic Senate Committee Service | Add     | Delete  | Optional - Not Added         | individually or as part of an                |  |
| Extramural Letter(s)                                   | Add     | Delete  | Optional - Not Added         | established review group                     |  |
| Org Chart                                              | Add     | Delete  | Optional - Not Added         |                                              |  |
| Reviewing ( <u>Assian Reviewers</u> )                  | Open    | Close   | Open                         |                                              |  |
| Voting Period                                          | Open    | Close   | Optional - Not Open          |                                              |  |

#### **Assign Dossier Reviewers**

Name: Peter Siegel Appointment: Information and Educational Technology Location: Department Review Period: Open

Select reviewers for this dossier from the available users and group

You can search by last name of potential reviewers, or you can do an advanced search and search by name, first letter of last name, department or school/college. Previously established groups will also show up as Available Reviewers/Groups.

#### A Reviewing period must be "Open" in order for the assigned reviewers to be able to view dossiers.

Note: Reviewers do not have to be removed from the assigned reviewers list after the review period is complete. When a dossier is routed to the next location (e.g. from Department to School/College) reviewers at the previous location (Department) can no longer view the dossier. If a dossier is returned to a previous location for corrections, assigned reviewers remain assigned but cannot view the dossier until it is routed forward again.

| Available I                 | Reviewers/Groups        | You may also                     |
|-----------------------------|-------------------------|----------------------------------|
| Show 10 💌 entries           | Search 🕴                | assign                           |
| MIV User/Group              |                         | reviewers from                   |
| No users or                 | groups were found       | other units on                   |
| 0 to 0 of 0 entries         | First Previous Next Las | campus                           |
| Assigned Doss               | ier Reviewers/Groups    | besides vour                     |
| Show 10 💌 entries           | Find in all :           | own                              |
| MIV User/Group              |                         | •                                |
| There are no us             | ers or groups assigned  |                                  |
| Showing 0 to 0 of 0 entries | First Previous Next Las | t                                |
|                             | Save Reviewers          | Save & Open Review Period Cancel |

Available Reviewers/Groups

All MIV candidates are available to be assigned as reviewers

Θ

Add

Show 10 • entries

#### MIV User/Group

Adler-Lund, Elisabeth IET - Application Development

Barbulesco, Nicholas IET - Application Development

Bernasconi, Patrick J IET - Application Development

Blizard, David IET - Application Development

Bray, Curtis IET - Application Development

Cabral, Rose IET - Application Development

Chapman, Todd IET - Application Development

Chen, Johann IET - Application Development

Clemente, Ramon IET - Application Development

Fuller, Constance IET - Application Development Once you have one or more Available Reviewers/Groups on your list, you can add them to the Assigned Dossier Reviewers/Groups list by clicking on the "Add" button. The name of the available reviewer will move to the assigned reviewer column.

Find

|                                                       | Assigned Dossier Reviewers/Groups                         |        |
|-------------------------------------------------------|-----------------------------------------------------------|--------|
| Show 10 🔹 entries                                     | Find in all :                                             |        |
| MIV User/Group                                        | •                                                         |        |
| Adler-Lund, Elisabeth<br>IET - Application Developmen | nt Remove                                                 |        |
| Bernasconi, Patrick J<br>IET - Application Developmen | To remove a reviewer,                                     |        |
| Bray, Curtis<br>IET - Application Developmen          | nt                                                        |        |
| Chapman, Todd<br>IET - Application Developmen         | When all reviewers (individual                            |        |
| Clemente, Ramon<br>IET - Application Developmen       | and groups) have been assigned,<br>click "Save Reviewers" |        |
| Showing 1 to 5 of 5 entries                           | First Previous 1 Next Last                                |        |
|                                                       | Save Reviewers Save & Open Review Period                  | Cancel |

| Confirmation: Assigned Dossier Reviewers                                                                                                    | ;            | assigned review       | vers, you |  |
|----------------------------------------------------------------------------------------------------|--------------|-----------------------|-----------|--|
| Your dossier reviewer changes have been saved.<br>Name: Peter Siegel<br>Appointment: Information and Educational Technology<br>Location: Department<br>Review Period: Open |              | will get a confirming |           |  |
|                                                                                                    |              | message               |           |  |
| Assigned Dossier Re                                                                                                    | viewers/Grou | ps                    |           |  |
| Show 10 - entries                                                                                                    | Find         | in all :              | 8         |  |
| MIV User/Group                                                                                                    |              |                       | -         |  |
| Abbott, Bruce T<br>General Library                                                                                                    |              |                       |           |  |
| Adler-Lund, Elisabeth<br>IET - Application Development                                                                                                    |              |                       |           |  |
| Bernasconi, Patrick J<br>IET - Application Development                                                                                                    |              |                       |           |  |
| Bray, Curtis<br>IET - Application Development                                                                                                    |              |                       |           |  |
| Chapman, Todd<br>IET - Application Development                                                                                                    | Click "Do    | one" if you are       |           |  |
| Clemente, Ramon<br>IET - Application Development                                                                                                    | satisfied    | with your list of     |           |  |
| Showing 1 to 6 of 6 entries                                                                                                    | re           | viewers               | t Last    |  |

Done

Upon saving your

Edit Reviewers Close Review Period

- If your assigned reviewers are unable to view the dossier, make sure that the review period has been opened
- You do NOT need to remove the name of the candidate from your list of reviewers if they are in an assigned group. *MIV will not allow a candidate to see their own dossier as an assigned reviewer*
- You <u>WILL</u> need to manually remove reviewers if they have a conflict of interest or will vote at another level (i.e., a spouse or partner, or a member of the FPC, CAP or a Dean)
- When the review has been completed, you do not need to remove the assigned reviewers, you only need to close the review period